## How to find if the course is available this semester?

1. Go to <u>USOSweb</u>, log in and go to **Directory>>>Courses** 

| Wroclaw University of Science and Technology - | Central Authentication System                                                                                                    | Logged in: Marek Krupa   🔤   change password   log out |
|------------------------------------------------|----------------------------------------------------------------------------------------------------|--------------------------------------------------------|
| Wroc                                           | aw University of Science and Technology                                                                                                    | POLITICUMUA WYOCZAWOUTA ON O                           |
|                                                | SOSWEB STUDENT'S SECTION STAFF SECTION COMMON SECTION                                                                                                    |                                                        |
| QUICK START                                    | Courses                                                                                                    | 0                                                      |
| STUDENTS AND STAFF                             | Q Course search                                                                                                    |                                                        |
| FACULTIES                                      | Search by course name, ID                                                                                                    | Search 🖕                                               |
| COURSES                                        | You may also supply the name of department/unit offering the course.<br>Hint: if you're looking for a list courses offered by specific department, use                                                                                         | e faculty directory or fill the form below.            |
| DORMITORIES                                    | Q Search for courses by faculty                                                                                                    |                                                        |
| HELP                                           | <ul> <li>Search by department name, ID</li> <li>show courses related to faculty's study programs</li> <li>show courses &gt;offered by this faculty more information</li> <li>show courses offered for this faculty more information</li> </ul> | Search                                                 |
|                                                | Możesz też wybrać jednostkę z hierarchii $$ choose from hierarchy $\rightarrow$                                                                                                    |                                                        |
|                                                | Q Search for courses by registration                                                                                                    |                                                        |

2. Input the code of the course (eg. W04INA-SM4007G), then confirm your choice and search

| Wroclaw University of Science and Tech | nology - Central Authentication System Logged in: Mare                                                   | ek Krupa   📕   change password   log out |
|----------------------------------------|----------------------------------------------------------------------------------------------------|------------------------------------------|
| ×                                      | /roclaw University of Science and Technology                                                             | ENTRY MEDCLAWING                         |
|                                        | MY USOSWEB STUDENT'S SECTION STAFF SECTION COMMON SECTION                                                |                                          |
| QUICK START                            | Courses                                                                                                  | 0                                        |
| STUDENTS AND STAFF                     | Q Course search                                                                                          |                                          |
| FACULTIES                              | () [W04INA-SM4007G]                                                                                      | Search                                   |
| COURSES                                | W04INA-SM4007G: System Security II<br>You Faculty of Information and Communication Technology            |                                          |
| STUDIES                                | Hint PO-W04N-INAAN-CCS-ST-IIM-WR0, 2SEM Number of hits: 1                                                |                                          |
| DORMITORIES                            | Q. Search for courses by faculty                                                                         |                                          |
| HELP                                   | Search by department name, ID                                                                            | Search                                   |
|                                        | Show courses related to faculty's study programs O show courses offered by this faculty more information |                                          |
|                                        | O show courses offered for this faculty more information                                                 |                                          |
|                                        | Możesz też wybrać jednostkę z hierarchii $\bigcirc$ choose from hierarchy $\rightarrow$                  |                                          |
|                                        |                                                                                                    |                                          |

3. Scroll down if the course is available in the current semester (ie. W04INA-SM4007G – is available).

| Classes in period "Wint | ter semester 2023/24" (future)                         |                                                    |
|-------------------------|--------------------------------------------------------|----------------------------------------------------|
| Time span:              | 2023-10-01 - 2024-02-02                                |                                                    |
|                         | Classes, 15 hours more information $\rightarrow$       | l×, i                                              |
| Type of class:          | Laboratory, 15 hours more information $\rightarrow$    | Choosen plan division:                             |
|                         | Lecture, 30 hours more information $\rightarrow$       | <ul> <li>this week</li> <li>course term</li> </ul> |
| Coordinators:           | (unknown)                                              | 14/0 994 AUE 994 EE                                |
| Group instructors:      | Łukasz Krzywiecki                                      | 7<br>8                                             |
| Students list:          | (inaccessible to you)                                  | 10<br>11<br>11                                     |
|                         | Course - Exam                                          | 12<br>13                                           |
| Examination:            | Classes - Assessment                                   | 14<br>15 W                                         |
| Examination.            | Laboratory - Assessment                                | 16                                                 |
|                         | Lecture - Exam                                         | ₽ see course schedule                              |
|                         | Course descriptions are protected by convright         |                                                    |
|                         | Copyright by Wroclaw University of Science and Technol | oqy.                                               |

Click "more information" in order to get details regarding details of the course (teacher, time

| thics<br>emir            | s of new techr<br>nar (S) Winter s             | nologies W08INA-SM4004<br>emester 2023/24 | 4S                    |          |                       |
|--------------------------|------------------------------------------------|-------------------------------------------|-----------------------|----------|-----------------------|
| Inform                   | nation on classes (c                           | ommon for all the groups)                 |                       |          |                       |
| Class h                  | ours:                                          | 15                                        |                       |          |                       |
| Places                   | limit:                                         | (no limit)                                |                       |          |                       |
| Zalicze                  | nie:                                           | Assessment                                |                       |          |                       |
| class<br>see th<br>Group | groups<br>is on class schedule<br>Timeframe(s) | $\rightarrow$                             | Lecturers             | Places ① | Actions               |
| 1                        | every second Frida                             | ay (odd), 9:15 - 11:00, room 4.09         | Monika Małek-Orłowska | 0/15     | details $\rightarrow$ |
| All lect                 | ures are taking place                          | e in this building:                       |                       |          |                       |

For example (W04IST-SM4005G) is not available in upcoming semester

| Classes in period "Summer semester 2022/23" (past) |                                                                                                    |                                                                                                    |  |  |
|----------------------------------------------------|----------------------------------------------------------------------------------------------------|----------------------------------------------------------------------------------------------------|--|--|
| Time span:                                         | 2023-02-28 - 2023-06-27                                                                                 | <b>∖×</b> ∕i                                                                                                    |  |  |
| Type of class:                                     | Laboratory, 30 hours more information $\rightarrow$<br>Lecture, 30 hours more information $\rightarrow$ | Choosen plan division:<br>this week<br>course term                                                                                                    |  |  |
| Coordinators:                                      | Leszek Borzemski                                                                                        | MO TU WE TH FR                                                                                                    |  |  |
| Group instructors:                                 | Leszek Borzemski, Jolanta Wrzuszczak-Noga                                                               | 7<br>8                                                                                                    |  |  |
| Students list:                                     | (inaccessible to you)                                                                                   | 10<br>11<br>12 (1999) (1999) (1999) (1999) (1999)                                                                                                    |  |  |
| Examination:                                       | Course - Exam<br>Laboratory - Assessment<br>Lecture - Exam                                              | Image: State State |  |  |
| Moodle:                                            | (unknown)                                                                                               |                                                                                                    |  |  |

Course descriptions are protected by copyright. Copyright by Wroclaw University of Science and Technology.